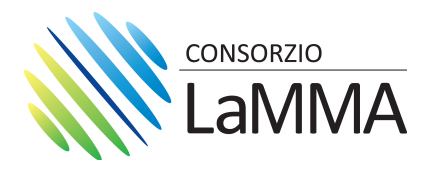

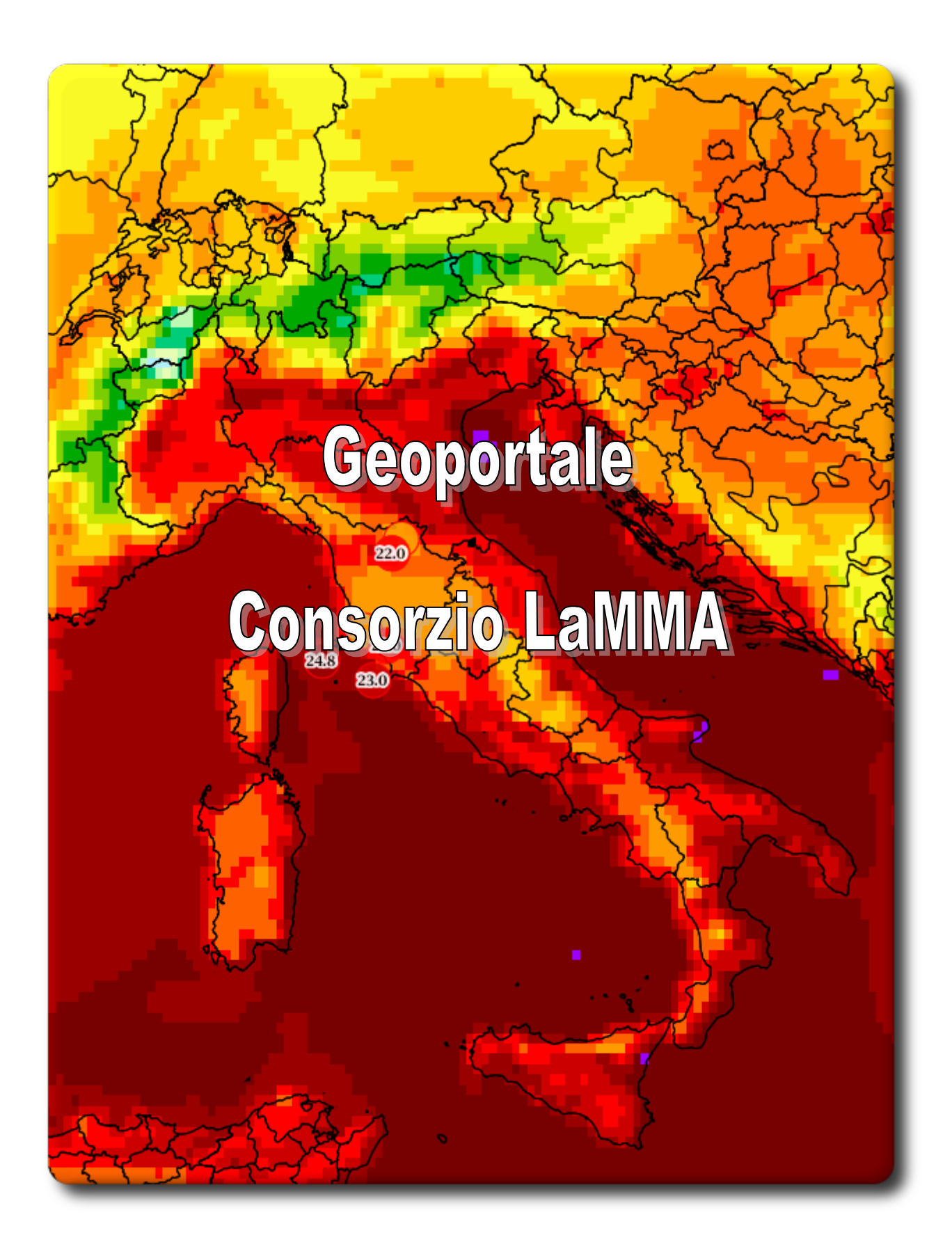

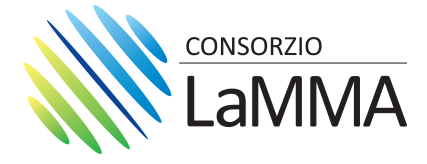

# Indice generale

| 1 - Struttura del Geoportale                                                                 | 4   |
|----------------------------------------------------------------------------------------------|-----|
| 1.1 - Ricerca                                                                                | 4   |
| 1.2 - Vista                                                                                  | 4   |
| 2 - Catalogo Metadati                                                                        | 5   |
| 2.1 - Dati presenti nel portale                                                              | 5   |
| 2.1.1 - Modellistica meteorologica (di pubblico accesso)                                     | 5   |
| 2.1.2 - Archivio delle immagini di NDVI (di pubblico accesso)                                | 7   |
| 2.1.3 - Immagini del satellite meteosat di seconda e terza generazione (di accesso riservato | o)7 |
| 2.1.4 - Immagini RADAR (di accesso riservato)                                                | 7   |
| 2.1.5 - Stazioni Meteo del Consorzio LaMMA, visualizzabili di default nel Viewer             | 7   |
| 2.2 - Ricerca nel catalogo                                                                   | 8   |
| 2.3 - Risultati della ricerca nel catalogo                                                   | 9   |
| 2.3.1 - Esempio di utilizzo del catalogo                                                     | 9   |
| 2.3.2 - Download del dato e visualizzazione nel Viewer integrato                             | 10  |
| 3 - Il Viewer                                                                                | 12  |
| 3.1 - Descrizione delle funzionalità                                                         | 13  |
| 3.2 - Esempi                                                                                 | 16  |
| 3.2.1 - Visualizzazione grafico stazioni meteo                                               | 16  |
| 3.2.2 - Possibilità di sovrapporre le osservazioni con i modelli meteorologici               | 17  |
| 3.2.3 - Visualizzazione velocità e direzione del vento (visualizzabile a partire dalla scala |     |
| 1:2183916)                                                                                   | 18  |
| 3.2.4 - Visualizzazione immagini di NDVI                                                     | 19  |
| 3.2.5 - Visualizzazione immagini MSG3 (personale interno)                                    | 20  |

# Indice delle tabelle

| Tabella 1: Variabili meteorologiche presenti nel Catalogo | 6  |
|-----------------------------------------------------------|----|
| Tabella 2: Elenco funzionalità del Viewer                 | 15 |

# Indice delle illustrazioni

| Illustrazione 1: Sezione Ricerca             | 4  |
|----------------------------------------------|----|
| Illustrazione 2: Sezione Visualizzazione     | 4  |
| Illustrazione 3: Opzioni Ricerca             | 8  |
| Illustrazione 4: Elenco categorie            | 9  |
| Illustrazione 5: Variabili Modello           | 9  |
| Illustrazione 6: Opzioni di trasferimento    | 10 |
| Illustrazione 7: Visualizzazione Desktop GIS | 10 |
| Illustrazione 8: Navigazione interattiva     | 11 |
| Illustrazione 9: Il Viewer                   | 12 |
| Illustrazione 10: Esempio grafico stazioni   | 16 |

#### Pagina 2 di 20

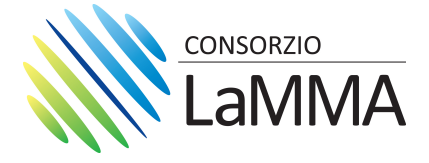

| Illustrazione 11: Sovrapposizione Modelli e Stazioni con recupero informazioni | 17 |
|--------------------------------------------------------------------------------|----|
| Illustrazione 12: Direzione ed intensità del vento                             | 18 |
| Illustrazione 13: Immagini di NDVI                                             | 19 |
| Illustrazione 14: MSG 3                                                        | 20 |

Revisione: 1.0

#### Data: 05/08/2013

#### Stato del documento

|         | Funzione        | Data       |
|---------|-----------------|------------|
| Redatto | Consorzio LaMMA | 05/08/2013 |

#### Revisioni del documento

| N.Rev | Stesura    | Modifiche | Redatto    | Approvato |
|-------|------------|-----------|------------|-----------|
| 1     | 05/08/2013 |           | 05/08/2013 |           |

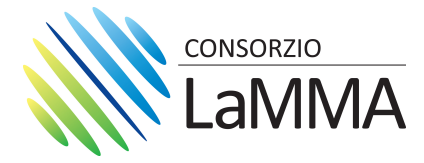

# 1 - Struttura del Geoportale

Il Geoportale è composto da due sezioni principali:

#### 1.1 - Ricerca

Il Catalogo dei Metadati per la consultazione della metainformazione.

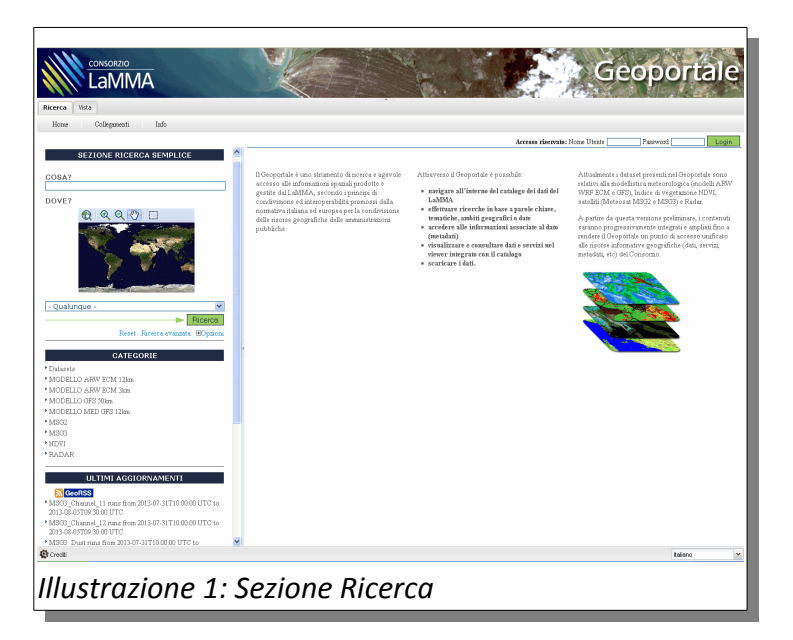

#### 1.2 - Vista

Il Viewer per la visualizzazione ed interazione con il dato.

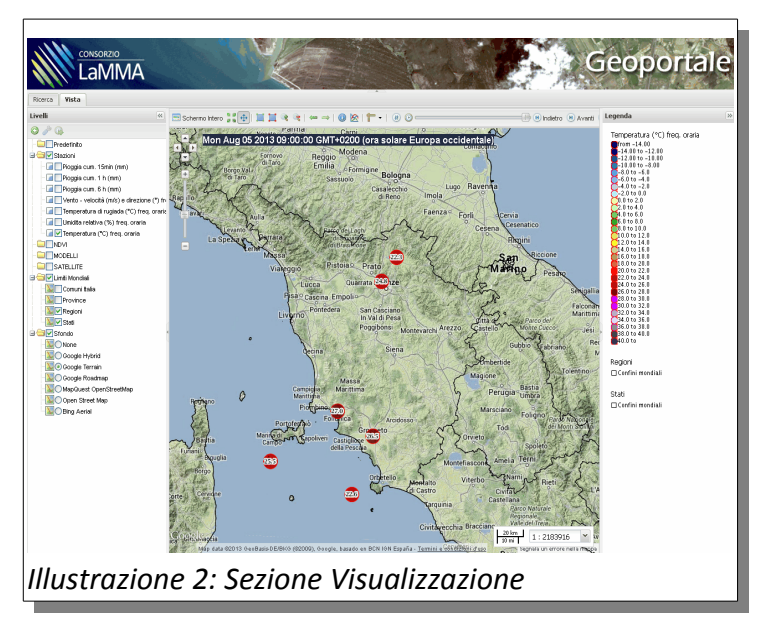

#### Pagina 4 di 20

Consorzio LaMMA – Laboratorio di Monitoraggio e Modellistica Ambientale per lo sviluppo sostenibile Area della Ricerca CNR – Edificio D - Via Madonna del Piano 10, 50019 Sesto Fiorentino FI Tel. 055 448301 fax: 055 444083 - info@lamma.rete.toscana.it www.lamma.rete.toscana.it

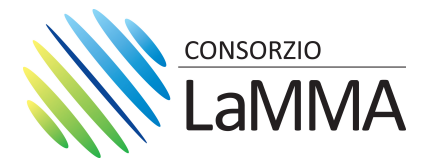

## 2 - Catalogo Metadati

## 2.1 - Dati presenti nel portale

#### 2.1.1 - Modellistica meteorologica (di pubblico accesso)

- Modello globale GFS (Global Forecast System), con risoluzione spaziale 50 km e previsioni a 180 ore;
- Modello ad area limitata WRF (Weather Research and Forecasting model), con risoluzione spaziale 12 km e dati di inizializzazione GFS, con dominio esteso a tutto il Mediterraneo e previsioni a 120 ore (med\_gfs\_12km\*);
- Modello ad area limitata WRF (Weather Research and Forecasting model), con risoluzione spaziale 12 km e dati di inizializzazione ECMWF, con dominio esteso al Mediterraneo centro-occidentale con previsioni a 120 ore (arw\_ecm\_12km\*);
- Modello meteorologico WRF (Weather Research and Forecasting model), innestato nel modello a 12km su ECMWF (arw\_ecm\_12km) con risoluzione spaziale 3 km e dominio esteso all'Italia con previsioni a 48 ore (arw\_ecm\_3km\*);

\* = Il modello WRF-ARW nelle sue varie configurazioni viene elaborato su cluster di calcolo residenti al Consorzio LaMMA.

Variabili meteorologiche presenti nel Catalogo:

| VARIABILE METEOROLOGICA                                    | LIVELLI DISPONIBILI                                              |
|------------------------------------------------------------|------------------------------------------------------------------|
| Altezza del geopotenziale [m]                              | livelli isobarici 200, 300, 500, 600, 700, 850, 925,<br>1000 hPa |
| Altezza della tropopausa [m]                               |                                                                  |
| Altezza dello zero termico [m]                             |                                                                  |
| Copertura nuvolosa totale [%]                              |                                                                  |
| Energia potenziale convettiva disponibile (CAPE)<br>[j/kg] |                                                                  |
| Inibizione convettiva(CIN) [j/kg]                          |                                                                  |

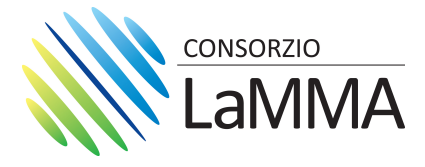

| VARIABILE METEOROLOGICA                                                                    | LIVELLI DISPONIBILI                                                                                                    |
|--------------------------------------------------------------------------------------------|----------------------------------------------------------------------------------------------------|
| Maschera terra - acqua                                                                     |                                                                                                    |
| Precipitazione oraria [mm]                                                                 |                                                                                                    |
| Pressione media al suolo [Pa]                                                              |                                                                                                    |
| Radiazione globale incidente su superficie<br>orizzontale (onda corta) [W/m <sup>2</sup> ] |                                                                                                    |
| Radiazione globale incidente su superficie<br>orizzontale (onda lunga) [W/m <sup>2</sup> ] |                                                                                                    |
| Raffica del vento a 10m [m/s]                                                              |                                                                                                    |
| Temperatura [°C]                                                                           | <ul> <li>al suolo, a 2m dal suolo.</li> <li>livelli isobarici 200, 300, 500, 600, 700, 850,<br/>925, 1000 hPa</li> </ul> |
| Temperatura del suolo [°C]                                                                 | 5 cm, 25 cm, 70 cm e 150 cm sotto il livello del suolo                                                                   |
| Temperatura di rugiada [°C]                                                                | a 2 metri dal suolo                                                                                                    |
| Topografia [m]                                                                             |                                                                                                    |
| Umidità del suolo (volumetrica) [g/Kg]                                                     | 5 cm, 25 cm, 70 cm e 150 cm sotto il livello del suolo                                                                   |
| Umidità relativa [%]                                                                       | <ul> <li>al suolo.</li> <li>livelli isobarici 200, 300, 500, 600, 700, 850, 925, 1000 hPa</li> </ul>                     |
| Velocità e direzione del vento [m/s] (visualizzabile<br>a partire dalla scala 1:2183916)   | <ul> <li>a 10 m dal suolo,</li> <li>livelli isobarici 200, 300, 500, 600, 700, 850,<br/>925, 1000 hPa</li> </ul>         |
| Visibilità [m]                                                                             |                                                                                                    |

Tabella 1: Variabili meteorologiche presenti nel Catalogo

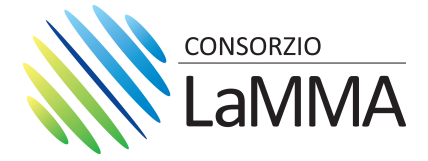

Tutti i dati pubblicamente accessibili possono essere visualizzati nel Viewer integrato con il catalogo oppure scaricati liberamente come immagini georeferenziate (GeoTIFF).

Per i modelli meteorologici viene al momento mantenuta una finestra temporale di 3 giorni, cioè sono di volta in volta disponibili tutti i dati e la relativa metainformazione antecedenti 3 giorni dalla data di accesso al geoportale.

### 2.1.2 - Archivio delle immagini di NDVI (di pubblico accesso)

• NDVI (Normalizzed Difference Vegetation Index).

Il Consorzio LaMMA mantiene un archivio di immagini NDVI (Normalized Difference Vegetation Index) provenienti dal satellite MODIS (MODerate-resolution Imaging Spectroradiometer). L'archivio inizia da Febbraio 2000. Le immagini hanno una risoluzione temporale di 16 giorni mentre quella spaziale è 250 m.

# 2.1.3 - Immagini del satellite meteosat di seconda e terza generazione (di accesso riservato)

- Meteosat Second Generation MSG2 accessibile solamente al personale interno
- Meteosat Third Generation MSG3 accessibile solamente al personale interno

#### 2.1.4 - Immagini RADAR (di accesso riservato)

• RADAR - accessibile solamente al personale interno

#### 2.1.5 - Stazioni Meteo del Consorzio LaMMA, visualizzabili di default nel Viewer.

Dati in tempo (quasi\*) reale delle stazioni meteo del LaMMA.

- Pioggia cumulata (mm) (15 minuti, oraria, 6 ore),
- Velocità (m/s) e direzione (gradi 0 360) del vento con frequenza oraria,
- Temperatura di rugiada (°C) con frequenza oraria,Umidità relativa (%) con frequenza oraria
- Temperatura (°C) con frequenza oraria.

\* data l'elaborazione necessaria alla pubblicazione i dati delle stazioni meteo hanno un ritardo di circa 2 ore

Pagina 7 di 20

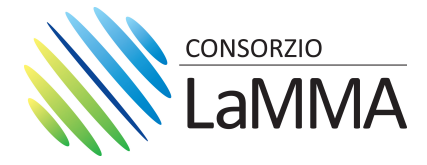

# 2.2 - Ricerca nel catalogo

La sezione a sinistra della home page del Geoportale è dedicata alla ricerca nel catalogo dei metadati. Si possono effettuare ricerche in base a parole chiave, tematiche, ambiti geografici, date e altri criteri.

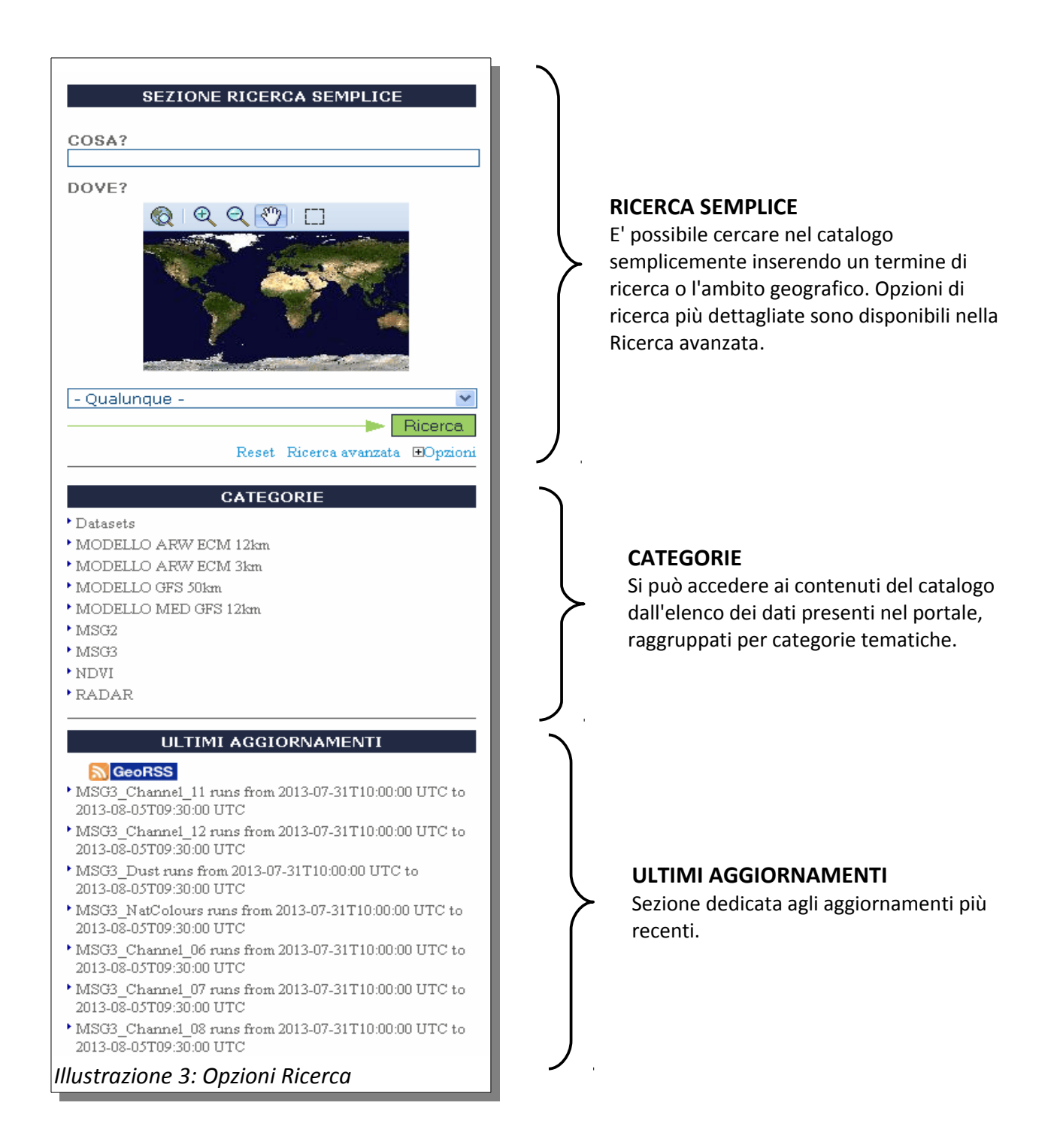

Pagina 8 di 20

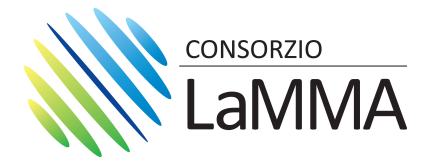

## 2.3 - Risultati della ricerca nel catalogo

## 2.3.1 - Esempio di utilizzo del catalogo

Nella sezione "CATEGORIE" presente sulla parte sinistra del Catalogo sono elencati i dati presenti nel portale (Illustrazione 4)

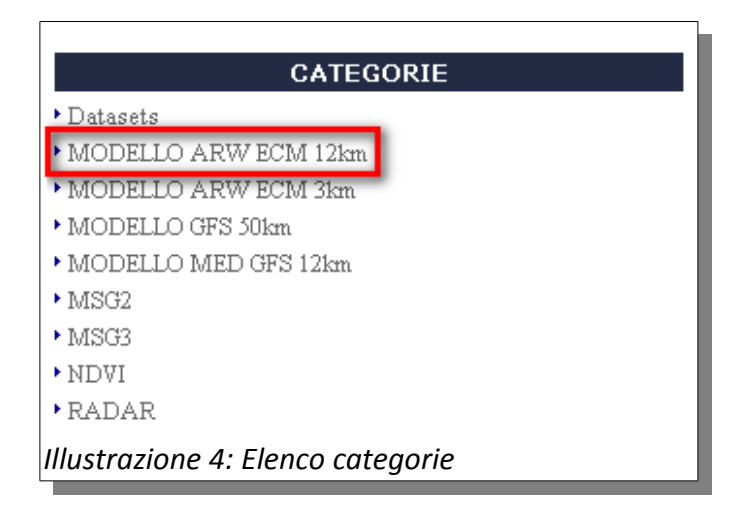

Cliccando su una "Categoria, per esempio "MODELLO ARW ECM 12KM", sarà possibile visualizzare i dati in essa raccolti.

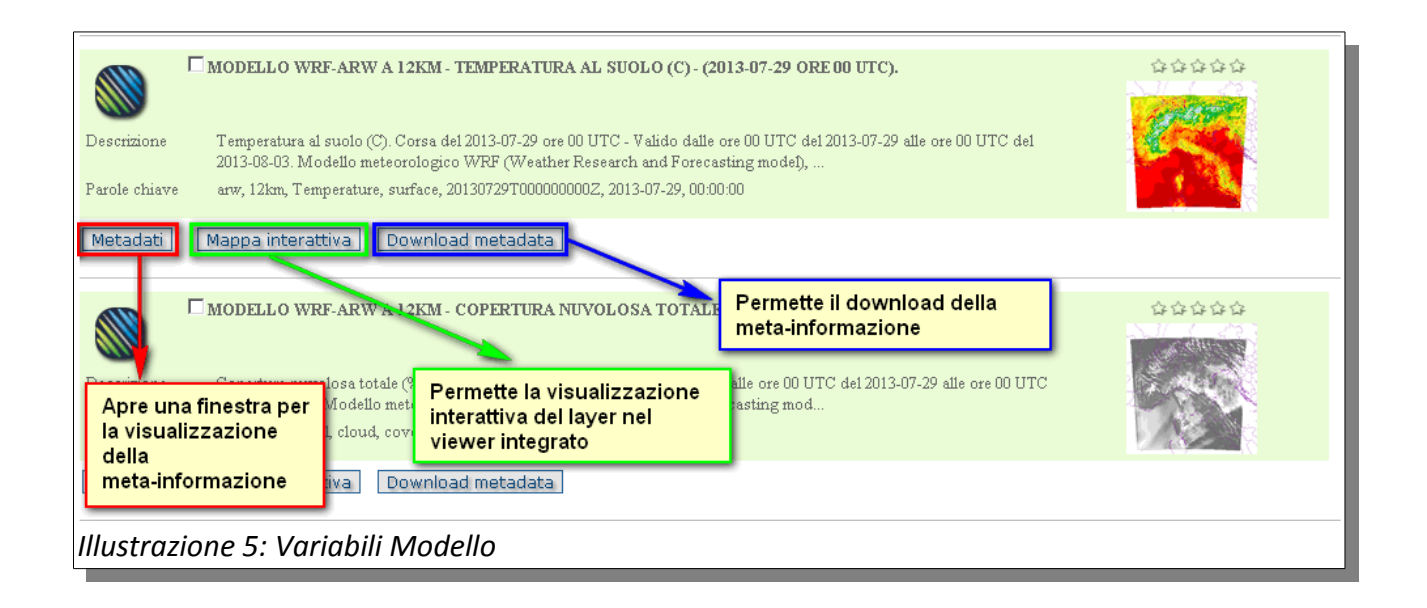

Consorzio LaMMA – Laboratorio di Monitoraggio e Modellistica Ambientale per lo sviluppo sostenibile Area della Ricerca CNR – Edificio D - Via Madonna del Piano 10, 50019 Sesto Fiorentino FI Tel. 055 448301 fax: 055 444083 - info@lamma.rete.toscana.it www.lamma.rete.toscana.it

#### Pagina 9 di 20

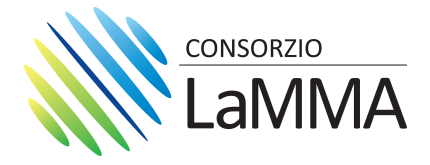

#### 2.3.2 - Download del dato e visualizzazione nel Viewer integrato

Dalla scheda di metadato, nella sezione "Opzioni di trasferimento" (Illustrazione 6) è possibile sia il download del dato nel formato GeoTIFF, consultabile tramite un qualsiasi Desktop GIS (Illustrazione 7), che la visualizzazione del livello nel Viewer integrato (Illustrazione 8).

| Opzioni di trasferimento                  | zf3 12km Temperature surface 20130728T120000000Z computed on 2013-07-28T12:00:00.000Z with elevation 0.0                                                                          |  |
|-------------------------------------------|----------------------------------------------------------------------------------------------------|--|
| Risorsa online                            | (OGC-WMS Server: http://geoportale.lamma.rete.toscana.it/geoserver/GFS_12KM_RUN12/ows )<br>zfs_12km_Temperature_surface_20130728T120000000Z_computed on 2013-07-28T12:00:00.000Z_ |  |
| Illustrazione 6: Opzioni di trasferimento |                                                                                                    |  |

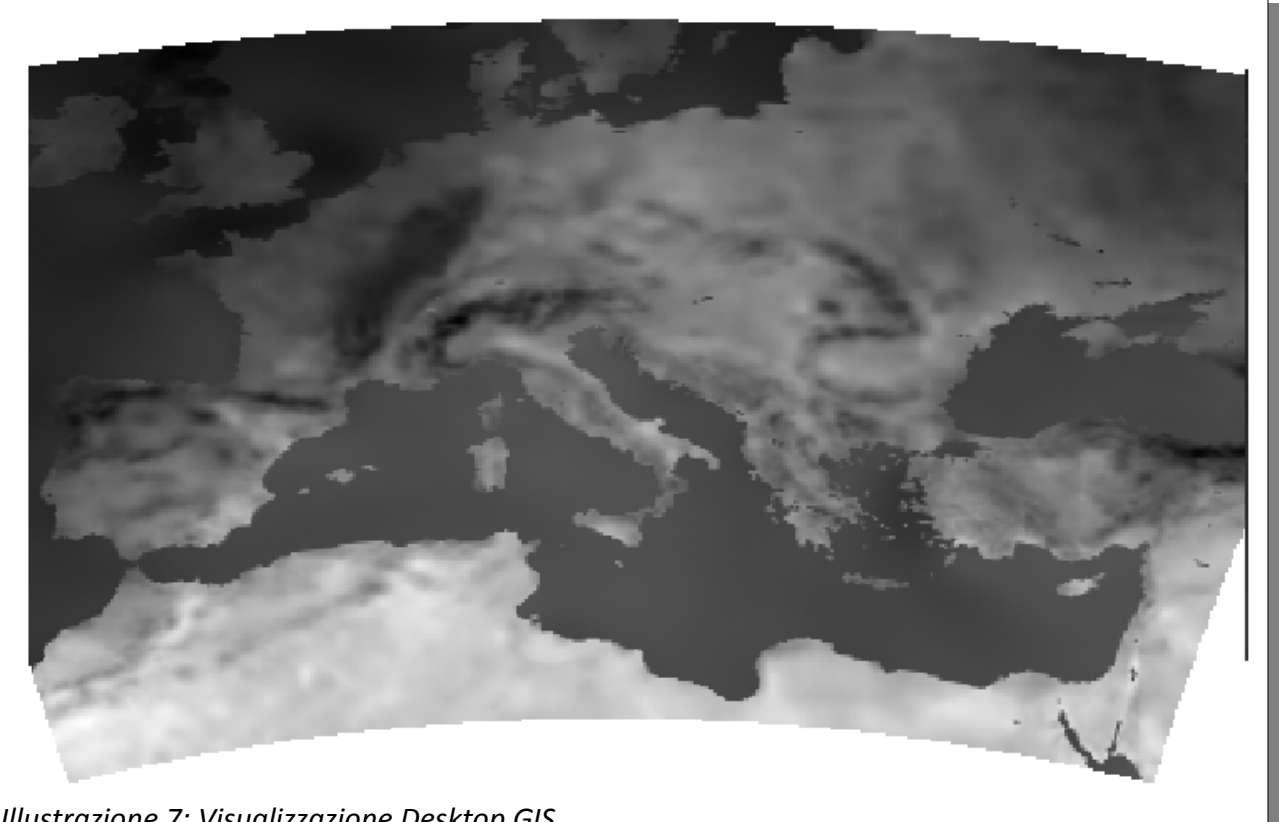

Illustrazione 7: Visualizzazione Desktop GIS

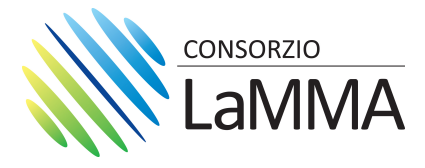

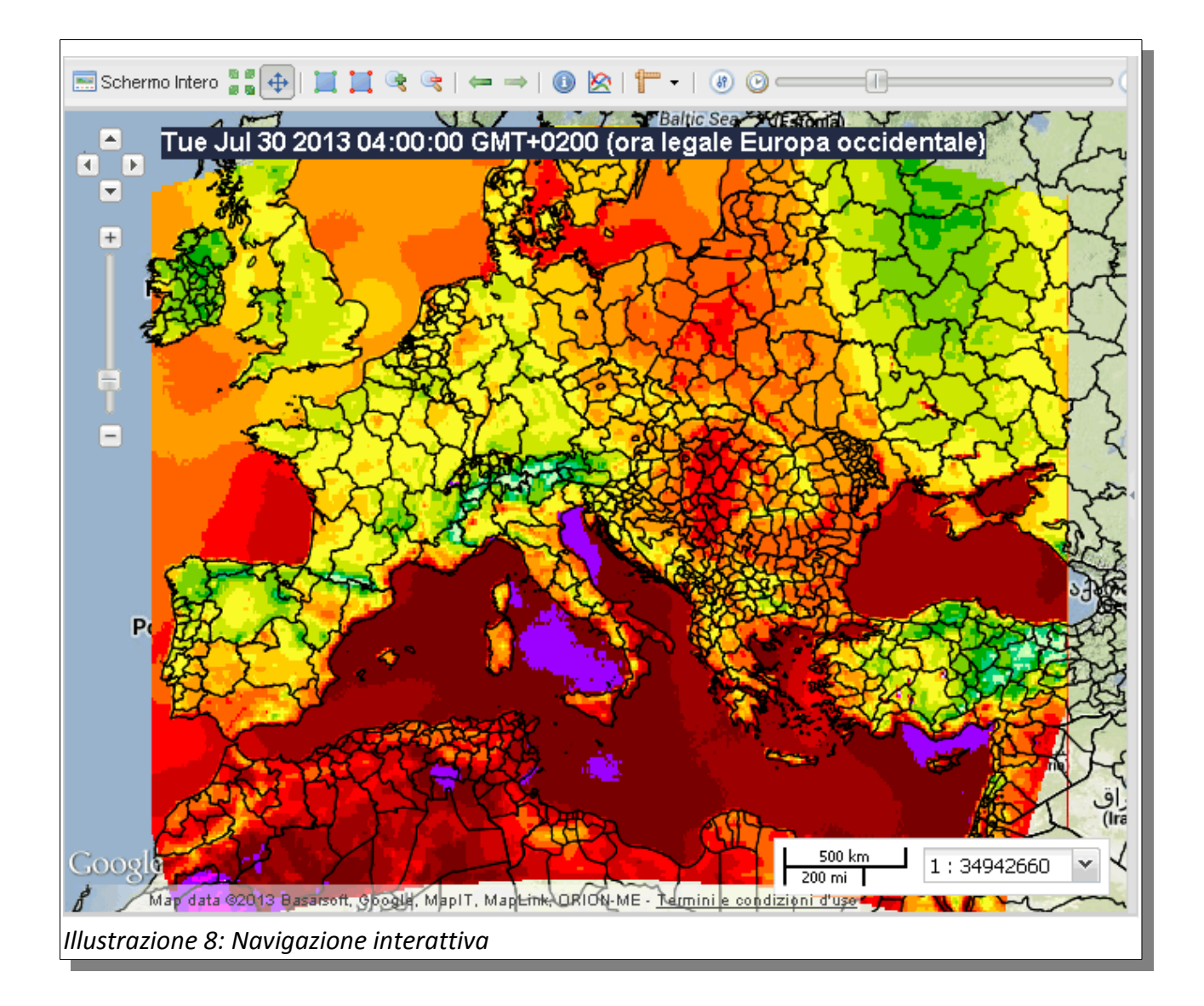

Pagina 11 di 20

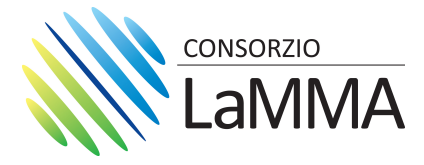

## 3 - II Viewer

Nelle pagine che seguono saranno elencate le funzionalità ed i livelli di interazione che il Viewer (Illustrazione 9) mette a disposizione.

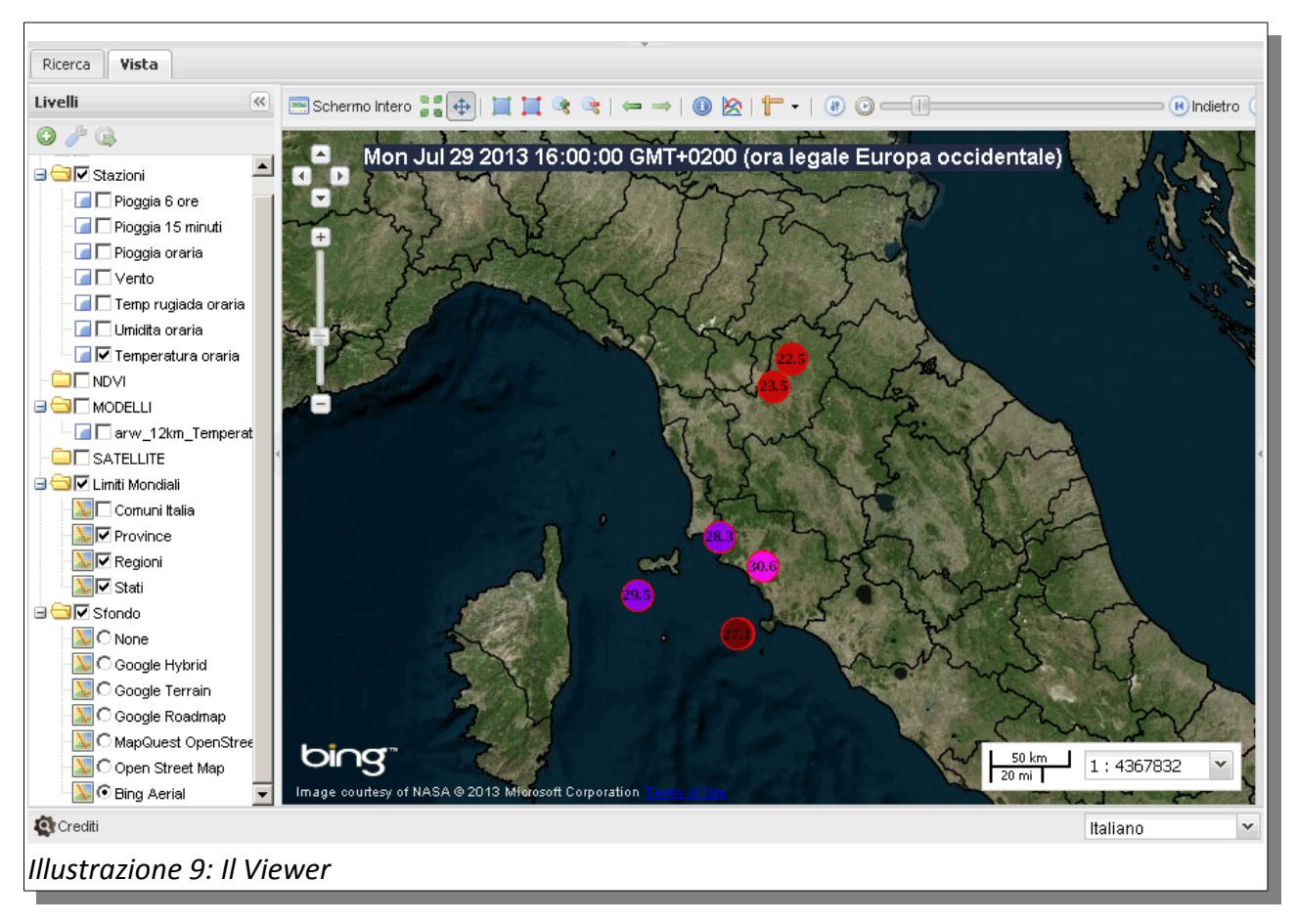

Pagina 12 di 20

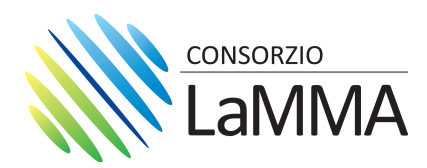

# 3.1 - Descrizione delle funzionalità

| BARRA DEGLI STRUMENTI MAPPA  |                                                                                                    |  |
|------------------------------|----------------------------------------------------------------------------------------------------|--|
|                              | $\boxed{\blacksquare \ Schermo \ Intero} \textcircled{\ Schermo \ Intero} \textcircled{\ Schermo \ Intero} \rule{\ Schermo \ Intero} \textcircled{\ Schermo \ Intero} \rule{\ Schermo \ Intero} \rule{\ Schermo \ Intero} \ Schermo \ Inte$ |  |
| Schermo Intero               | Abilita la visualizzazione a schermo interno                                                                                                    |  |
| <b>(</b>                     | Trascina mappa: Permette il pan della mappa                                                                                                    |  |
| III                          | <b>Zoom box avanti – Zoom box indietro:</b> Permette lo zoom in avanti ed indietro tramite<br>la selezione di un'area                                                                                                    |  |
| <b>R</b>                     | Zoom avanti – Zoom indietro: Permette lo zoom tramite livelli successivi                                                                                                    |  |
| $\Leftarrow \Rightarrow$     | <b>Zoom alla precedente e alla successiva estensione:</b> Permette di richiamare i livelli di zoom precedi o successivi selezionati                                                                                                    |  |
|                              | <b>Recupera feature info:</b> Permette di avere informazioni sulle istanze dei dataset presenti sulla mappa                                                                                                    |  |
| 🖄 Stazioni                   | Visualizza il grafico delle stazioni: Permette la visualizzazione di ungrafico che<br>rappresenta l'andamento della variabile descritta dalla stazione meteorologica<br>selezionata                                                                                                    |  |
| fr -<br>Lunghezza<br>┣, Area | <b>Misura:</b> Permette di misurare distanze e aree sulla mappa                                                                                                    |  |

#### Pagina 13 di 20

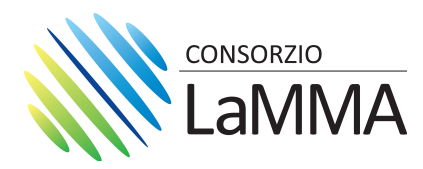

| BARRA DEGLI STRUMENTI LIVELLI                                            |                                                                                                    |  |
|--------------------------------------------------------------------------|----------------------------------------------------------------------------------------------------|--|
| <ul> <li>&gt; </li> </ul>                                                |                                                                                                    |  |
|                                                                          | <b>Zoom estensione temporale:</b> Strumento che consente di riposizionare<br>lo slider all'estensione temporale del livello selezionato dalla lista dei<br>livelli (qualora il livello presenti estensione temporale) |  |
| P                                                                        | Proprietà livello: visualizza le proprietà del livello selezionato                                                                                                    |  |
| $\bigcirc$                                                               | Aggiungi livello: permette di aggiungere un nuovo livello alla mappa                                                                                                    |  |
| <ul> <li>Zoom Estensione Temporale</li> <li>Proprietà livello</li> </ul> | Menù che compare cliccando con il tasto destro del mouse sul layer<br>d'interesse                                                                                                    |  |
| <ul><li>Zoom al livello</li><li>Visualizza metadati</li></ul>            | • Zoom Estensione Temporale: riposiziona lo slider all'estensione temporale del livello selezionato                                                                                                    |  |
|                                                                          | Proprietà livello: permette di visualizzare ed impostare alcune<br>proprietà del livello, tra cui la trasparenza                                                                                                    |  |
|                                                                          | • Zoom al livello: zoom all'estensione spaziale del livello                                                                                                    |  |
|                                                                          | <ul> <li>Visualizza Metadati: visualizza la metainformazione associata al<br/>livello</li> </ul>                                                                                                    |  |

Pagina 14 di 20

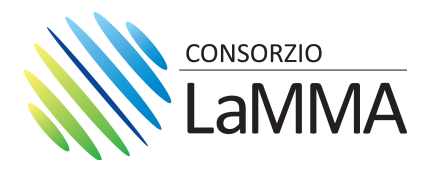

| BARRA PER LA NAVIGAZIONE DELLA DIMENSIONE TEMPORALE DEI LIVELLI |                                                                                                    |  |
|-----------------------------------------------------------------|----------------------------------------------------------------------------------------------------|--|
| 8 🕑 📗                                                           | 🔜 Indietro 🙌 Avanti 🕟 Play 🛞 FFWD 🤕 Loop                                                                                                    |  |
| 8                                                               | Strumento che apre il pannello di gestione delle opzioni di Data e Tempo<br>dello slider                                                                                                    |  |
|                                                                 | Opzioni Data e Tempo         Intervallo di tempo         Inizio:       26-05-2013         Pine:       29-05-2013         Opzioni di animazione         Velocità animazione (s):         Velocità animazione:         Initianimazione:         Ore         Animazione continua         Inverti animazione         Salva Cancella |  |
|                                                                 | <b>Stazioni ultimo aggiornamento:</b> Strumento che consente il riposizionamento dello slider sull'ultimo aggiornamento delle stazioni meteorologiche                                                                                                    |  |
|                                                                 | Slider: strumento che permette la navigazione temporale dei livelli                                                                                                    |  |
| ( Indietro                                                      | Diminuisce di uno step                                                                                                    |  |
| () Avanti                                                       | Aumenta di uno step                                                                                                    |  |
| Play                                                            | Play: Permette l'avanzamento automatico degli step temporali del livello                                                                                                    |  |
| ()) FFWD                                                        | Doppia velocità di animazione: Raddoppia la velocità di avanzamento                                                                                                    |  |
| ( Loop                                                          | Animazione continua: Permette l'animazione continua degli step                                                                                                    |  |

Tabella 2: Elenco funzionalità del Viewer

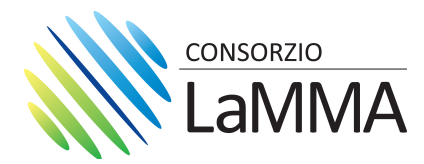

## 3.2 - Esempi

#### 3.2.1 - Visualizzazione grafico stazioni meteo

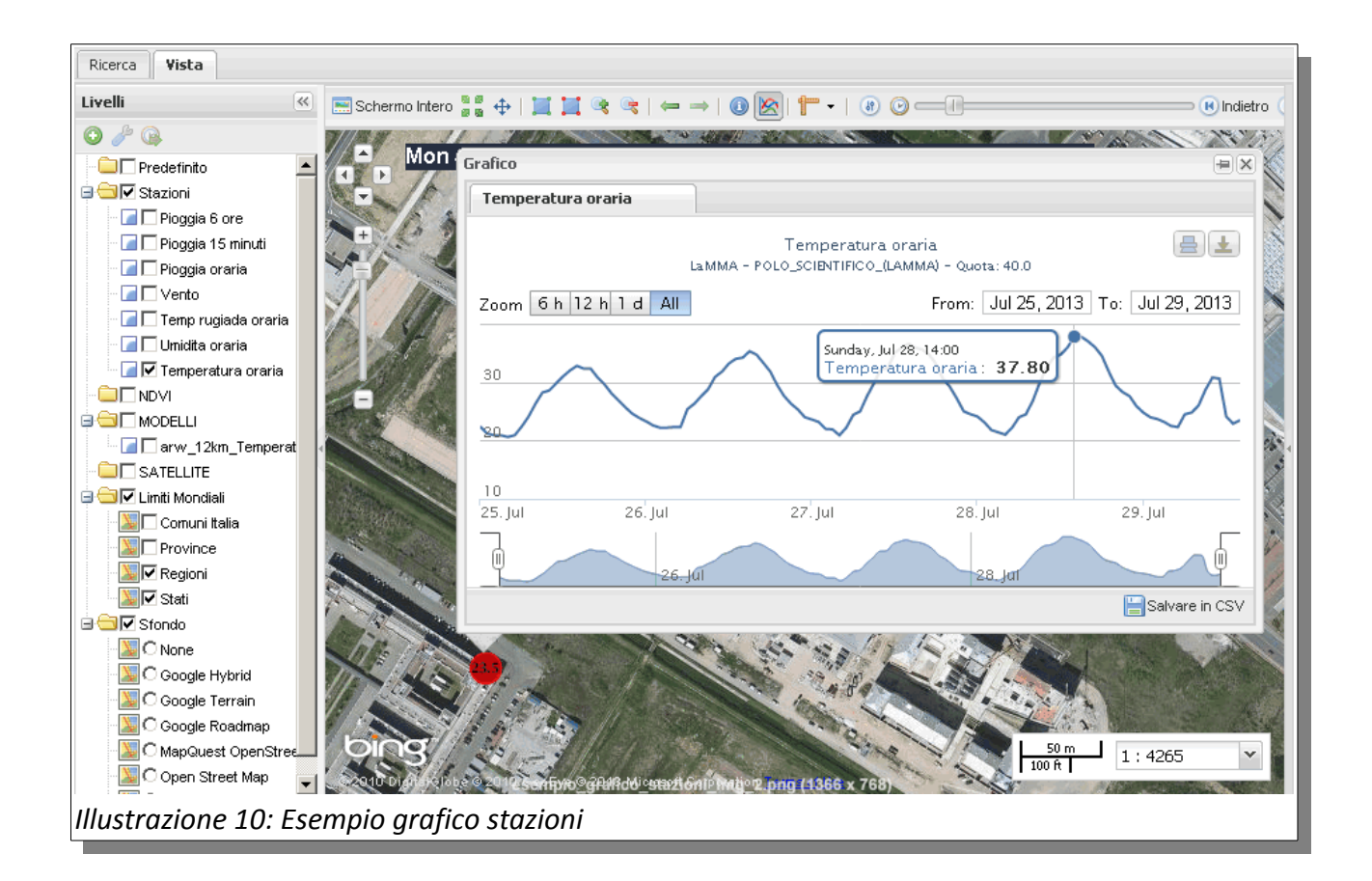

Consorzio LaMMA – Laboratorio di Monitoraggio e Modellistica Ambientale per lo sviluppo sostenibile Area della Ricerca CNR – Edificio D - Via Madonna del Piano 10, 50019 Sesto Fiorentino FI Tel. 055 448301 fax: 055 444083 - info@lamma.rete.toscana.it www.lamma.rete.toscana.it

Pagina 16 di 20

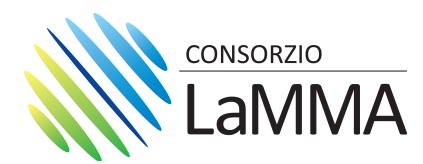

## 3.2.2 - Possibilità di sovrapporre le osservazioni con i modelli meteorologici

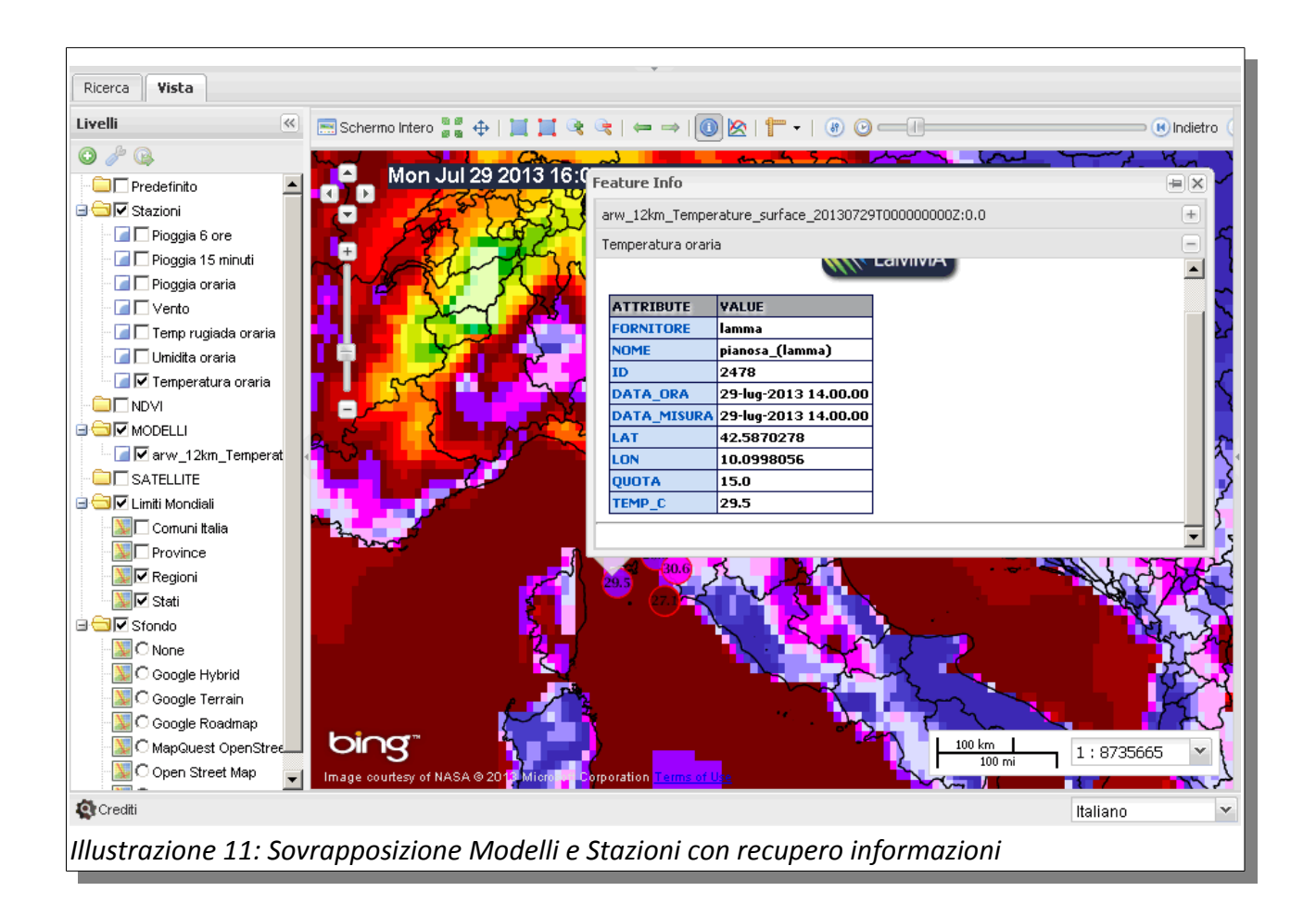

Consorzio LaMMA – Laboratorio di Monitoraggio e Modellistica Ambientale per lo sviluppo sostenibile Area della Ricerca CNR – Edificio D - Via Madonna del Piano 10, 50019 Sesto Fiorentino FI Tel. 055 448301 fax: 055 444083 - info@lamma.rete.toscana.it www.lamma.rete.toscana.it

Pagina 17 di 20

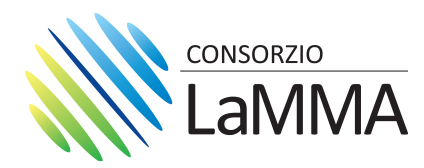

3.2.3 - Visualizzazione velocità e direzione del vento (visualizzabile a partire dalla scala 1:2183916)

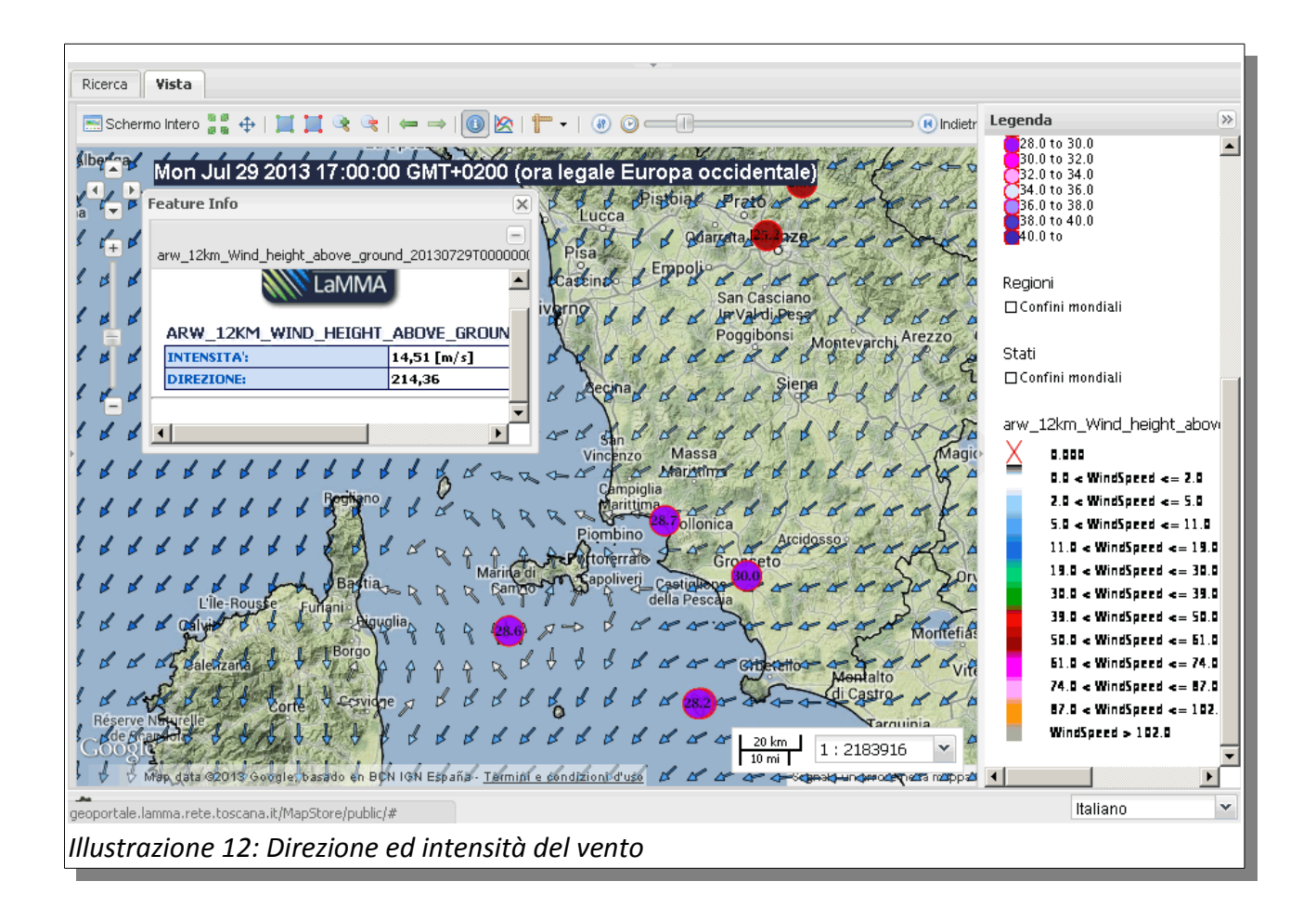

Consorzio LaMMA – Laboratorio di Monitoraggio e Modellistica Ambientale per lo sviluppo sostenibile Area della Ricerca CNR – Edificio D - Via Madonna del Piano 10, 50019 Sesto Fiorentino FI Tel. 055 448301 fax: 055 444083 - info@lamma.rete.toscana.it www.lamma.rete.toscana.it

Pagina 18 di 20

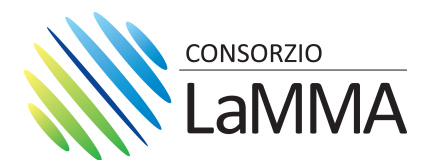

## 3.2.4 - Visualizzazione immagini di NDVI

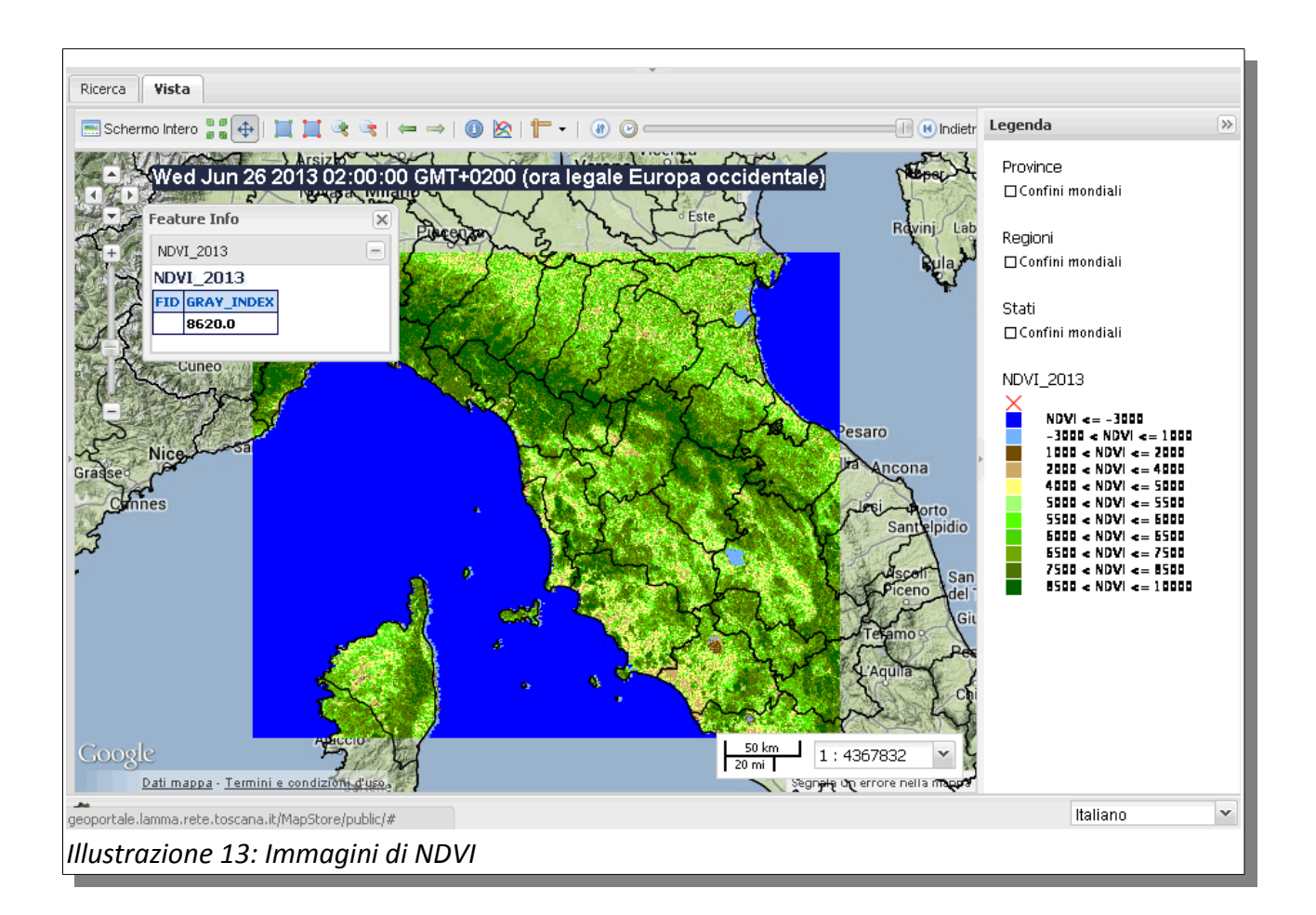

Consorzio LaMMA – Laboratorio di Monitoraggio e Modellistica Ambientale per lo sviluppo sostenibile Area della Ricerca CNR – Edificio D - Via Madonna del Piano 10, 50019 Sesto Fiorentino FI Tel. 055 448301 fax: 055 444083 - info@lamma.rete.toscana.it www.lamma.rete.toscana.it

Pagina 19 di 20

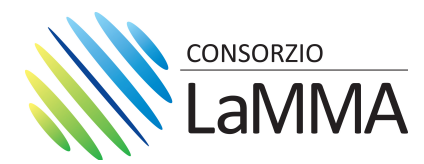

## 3.2.5 - Visualizzazione immagini MSG3 (personale interno)

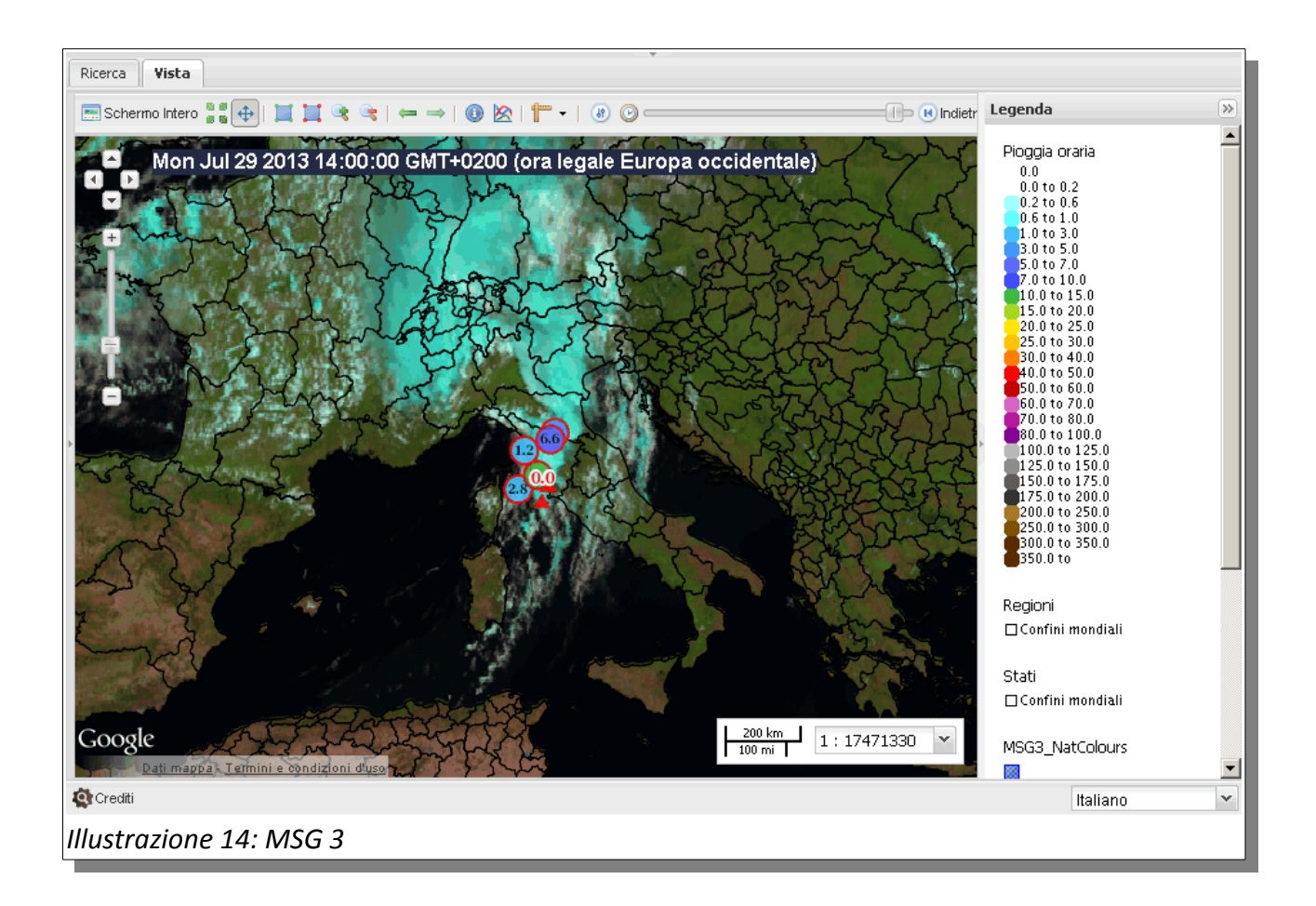

Consorzio LaMMA – Laboratorio di Monitoraggio e Modellistica Ambientale per lo sviluppo sostenibile Area della Ricerca CNR – Edificio D - Via Madonna del Piano 10, 50019 Sesto Fiorentino FI Tel. 055 448301 fax: 055 444083 - info@lamma.rete.toscana.it www.lamma.rete.toscana.it

Pagina 20 di 20